本学の共通認証画面を経由してログインする Kindai Mail (@kindai.ac.jp、@xxx.kindai.ac.jp) を メーラーで利用する際、Google アカウントの設定にて「安全性の低いアプリの許可」の設定が必須で したが、Google により順次この設定が無効化されます。

これに伴い、別の認証方法(Google アプリパスワードを使用してのログイン)に設定変更が必要となり ますので、以下の設定変更手順を参考に設定を変更してください。

# STEP1:アプリパスワードの作成

①Google でアプリパスワードを生成したい Gmail(自分の Google アカウント)にログインします。
 「Google アカウント」>「Google アカウントを管理」をクリックします。

| ~ M                      | 受信トレイ (25) - @kinda × +                                                                                                    |                               | – o x                                        |
|--------------------------|----------------------------------------------------------------------------------------------------|-------------------------------|----------------------------------------------|
| $\leftarrow \rightarrow$ | C 😁 mail.google.com/mail/u/0                                                                                                    | /#inbox                       | 🏶 🕁 📋 :                                      |
| =                        | M Gmail                                                                                                    | Q メールを検索                      | イブ · ⑦ 🔅 🗰 <u>近畿大学</u>                       |
| Mail                     | /作成                                                                                                    |                               | @kindai.ac.jp X<br>kindai.ac.jp によって管理されています |
|                          | □ 受信トレイ 25                                                                                                    |                               |                                              |
| Chat                     | ☆ スター付き                                                                                                    |                               |                                              |
| Cr.                      | ① スヌーズ中                                                                                                    |                               |                                              |
| Meet                     | ∑ 重要                                                                                                    | $\Box \Leftrightarrow \Sigma$ | 様                                            |
|                          | ▶ 送信済み                                                                                                    | $\Box \Leftrightarrow \Sigma$ | Google アカウントを管理                              |
|                          | き (1) きょう (1) きょう (1) しょう (1) しょ) (1) しょ(1) しょ) (1) しょ(1) しょ) (1) しょ(1) しょ) (1) しょ(1) しょ) (1) しょ(1) しょ) (1) しょ(1) しょ) (1) しょ(1) しょ) (1) しょ(1) しょ) (1) しょ(1) しょ) (1) (1) しょ(1) しょ) (1) (1) (1) (1) (1) (1) (1) (1) (1) (1 | $\Box \leftrightarrow \Sigma$ |                                              |
|                          | ・□ カテゴリ                                                                                                    |                               | 1週之れる対応                                      |
|                          | ∨ もっと見る                                                                                                    |                               |                                              |
|                          |                                                                                                    |                               |                                              |
|                          | ラベル +                                                                                                    |                               | 7カウントを追加   し→ ログアウト                          |
|                          | [Imap]/Trash                                                                                                    |                               | プニノバンニーポリンニー。 利用規約                           |
|                          | Notes                                                                                                    |                               | クライバシー パリシー ・ 和田規和                           |
|                          | ● その他                                                                                                    | $\Box \Leftrightarrow \Sigma$ | 7月10日 〈                                      |

②「セキュリティ」>「2段階認証プロセス」をクリックします。

| ▼ 受信トレイ (26) - @kinda >                        | < G t+      | עדר × +                                                           | -    | _   | D | × |
|------------------------------------------------|-------------|-------------------------------------------------------------------|------|-----|---|---|
| ← → C 😁 myaccount.goog                         | gle.com/sec | urity?hl=ja&utm_source=OGB&utm_medium=act                         |      | ☆   |   | : |
| Google アカウント                                   | <b>Q</b> Go | ogle アカウントを検索                                                     | ?    | *** | ٠ | • |
| <ul><li>ホーム</li><li>(国人情報)</li></ul>           |             | Google にログインする方法<br>Google アカウントにいつでもアクセスできるよう、以下の情報を最新の状態にし<br>う | ておきま | きしょ |   |   |
| <ul> <li>データとプライバシー</li> <li>セキュリティ</li> </ul> |             | ◎ 2 段階認証プロセス 2 段階認証プロセスは無効になっます                                   | てい   | >   |   |   |
| 2、 情報共有と連絡先                                    |             | ・・・・ パスワード 前回の変更: 7月10日                                           |      | >   |   |   |
| ■ お支払いと定期購入                                    |             | 😒 可能な場合はパスワードをスキップする                                              |      | >   |   |   |
| Google アカウントについて                               |             | 図 再設定用のメールアドレス ● メールアドレスを追加してく<br>い                               | くださ  | >   |   |   |
| ブライバシー 規約 ヘルプ<br>ユーザー情報                        |             | ログイン方法を追加できます<br>小 パスキーとセキュリティキー<br>誤認証システム<br>Google から          | のメッt | 7   |   |   |

※大学の共通認証画面が表示された場合、普段通りにログインしてください。

#### ③「2段階認証プロセスを有効にする」をクリックします。

| ✓ M 受信トレイ (26) - @kind: × G 2 段階認証プロセス × +                                                                       |   | -                 | 0 | × |
|----------------------------------------------------------------------------------------------------|---|-------------------|---|---|
| ← → C 2 myaccount.google.com/signinoptions/twosv                                                                 |   | ☆                 |   | : |
| Google アカウント                                                                                                    | ? | ***<br>***<br>*** | 0 |   |
| ← 2段階認証プロセス                                                                                                    |   |                   |   |   |
| 2段階認証プロセスを有効にする                                                                                                  |   |                   |   |   |
| セキュリティを強化し、ハッカーがアカウントにアクセスするのを防ぐことができます。                                                                         |   |                   |   |   |
| ログインにパスキーを使用する場合を除き、アカウント<br>で利用できる最も安全な2つ目の手順を完了するよう求<br>められます。2つ目の手順とログイン方法は、設定でい<br>つでも変更できます。[セキュリティ設定]に移動 © |   |                   |   |   |
| 2 段階認証プロセスを有効にする                                                                                                 |   |                   |   |   |
| 2つ目の手順                                                                                                    |   |                   |   |   |

※既に有効になっている場合、「2段階認証プロセスを無効にする」と表示された場合は、 ⑦にスキップしてください。 ④「日本」を選択し、コードを受け取る「電話番号」を入力します。

「コードをテキストメッセージで受け取る」が選択された状態で「次へ」をクリックします。

| ▼ ● 受信トレイ (26) - @kind                            | ×         G 2 段階認証プロセス         ×         +                                                                                     | – o x |
|---------------------------------------------------|----------------------------------------------------------------------------------------------------|-------|
| ← → C 😋 myaccount.g                               | oogle.com/signinoptions/twosv                                                                                                  | ☆ :   |
| Google アカウント                                      | 2 段階認証プロセス用の電話番号の追加                                                                                                    | 0 🖩 🛑 |
| ← 2 段階認                                           | 電話番号は、アクセスできなくなった場合の2つ目の手順として使用できるほか、通常とは異なるアクティビティが検出された場合の通知にも使用されます                                                         |       |
| 2 段階認証ノロ<br>セキュリティを強化<br>スするのを防ぐこと                | +81                                                                                                    |       |
| ログインにパスキー<br>で利用できる最も安<br>められます。2 つ目<br>つでも変更できます | Google Voice 番号を使用できますが、Google アカウントにアクセスできなく<br>なった場合、コードを受け取ることはできません。携帯通信会社の通信料がか<br>かる場合があります。 この情報を Google がどう利用するかについて ⑦ |       |
| 2 段階認証プロセン                                        | <ul> <li>コードをテキストメッセージで受け取る</li> <li>コードを音声メッセージで受け取る</li> </ul>                                                               |       |
| 2 つ目の手順                                           | キャンセル ズヘ                                                                                                    |       |

⑤登録した電話番号に確認コードが送信されるので、スマホ等で確認し「コード」を入力し、「確認」を

クリックします。

| ▼ ● 受信トレイ (26) - @kind: × G                                                                                                    | 2 段階認証プロセス × +                                                 | – o x |
|----------------------------------------------------------------------------------------------------|----------------------------------------------------------------|-------|
| ← → C 😁 myaccount.google.com/s                                                                                                    | signinoptions/twosv                                            | ☆ 📑 : |
| Google アカウント                                                                                                    |                                                                | o 🖩 🌘 |
| ← 2段階認証プロ                                                                                                    | コセス                                                            |       |
| 2 段階認証プロセスな<br>セキュリティを強化し、ハッ<br>スするのを防ぐことができま<br>ログインにパスキーを使用す<br>で利用できる最も安全な21<br>められます。2つ目の手順と<br>つでも変更できます。[セキ<br>2 段階認証プロセスを有効に<br>2 つ目の手順 | 電話番号の確認<br>Google から +81 に確認コードを送信しました。<br>ドを入力<br>G-<br>戻る 確認 |       |

### ⑥「ページを再読み込み」をクリック、もしくは F5 で画面を更新します。

| ✓ M 受信トレイ (26) - @kind: × G 2 段階認証プロセス × +                                                                       |   | -                       |   | × |
|----------------------------------------------------------------------------------------------------|---|-------------------------|---|---|
| ← → C = myaccount.google.com/signinoptions/twosv                                                                 |   | ☆                       |   | : |
| Google アカウント                                                                                                    | ? | 0 0 0<br>0 0 0<br>0 0 0 | ٠ | • |
| ← 2段階認証プロセス                                                                                                    |   |                         |   |   |
| アカウントは2段階認証プロセスで保護<br>されています                                                                                     |   |                         |   |   |
| セキュリティを強化し、ハッカーがアカウントにアクセスするのを防ぐことができます。                                                                         |   |                         |   | 1 |
| ログインにパスキーを使用する場合を除き、アカウント<br>で利用できる最も安全な2つ目の手順を完了するよう求<br>められます。2つ目の手順とログイン方法は、設定でい<br>つでも変更できます。[セキュリティ設定] に移動® |   |                         |   |   |
| 2 段階認証プロセスを無効にする                                                                                                 |   |                         |   |   |
| 2 つ日の千順                                                                                                    |   |                         |   | • |

#### ⑦「アプリパスワード」をクリックします。

| ▼ ● 受信トレイ (27) - @kind: × G 2 段階認証プロセス × +                                                                |     | -   | 0 | × |
|----------------------------------------------------------------------------------------------------|-----|-----|---|---|
| ← → C 😋 myaccount.google.com/signinoptions/twosv                                                          |     | ☆   |   | : |
| Google アカウント                                                                                              | ?   | *** | ٥ | • |
| ← 2段階認証プロセス                                                                                               | >   |     |   |   |
| □□□□□□□□□□□□□□□□□□□□□□□□□□□□□□□□□□□□□□                                                                    | >   |     |   |   |
| 123 バックアップコード () バックアップコードを入手しましょう                                                                        | >   |     |   |   |
| アプリパスワード<br>アプリパスワードは推奨されておらず、ほとんどの場合は不要です。アカウントを安全に保つため、[Google でログイン<br>使用してアプリを Google アカウントに接続してください。 | /]を |     |   | l |
| アプリパスワード なし                                                                                               | >   |     |   |   |
| プライバシー 規約 ヘルプ ユーザー情報                                                                                      |     |     |   |   |

#### ⑧例えば、「差出人変更用」と入力(任意)し、作成をクリックします。

| <ul> <li>▶ 受信トレイ (28) - @kind: × G アプリパスワード × +</li> </ul>                                                                                                    | - 🗆 X     |
|----------------------------------------------------------------------------------------------------|-----------|
| ← → C = myaccount.google.com/apppasswords                                                                                                    | ☆ 🏼 🖉 🕴 🗄 |
| Google アカウント 「「「のセキュリティ」「単に対応していないさいアプリ」                                                                                                    | 2 III 🏮   |
| $\leftarrow \mathcal{V} \mathcal{J} \mathcal{J} \mathcal{J} \mathcal{J} \mathcal{J} \mathcal{L} \mathcal{J} \mathcal{J} \mathcal{L} \mathcal{J} \mathcal{J} \mathcal{J} \mathcal{J} \mathcal{J} \mathcal{J} \mathcal{J} J$ |           |
| ラルをこ 唯 忘 く た さ い。<br>詳細<br>アプリ パスワードがありません。<br>アプリ固有のパスワードを新規作成するには、下にアプリ名を入力してください…<br>アプリる<br>差出人変更用<br>作成                                                                                                    |           |
| プライバシー 規約 ヘルプ ユーザー情報                                                                                                    |           |

⑨生成されたアプリのパスワードが表示されます。完了すると見られませんのでメモ をした後「完了」をクリックします。(メモは、全ての設定変更が終わるまで削除しないでください)

| ▼ ● 受信トレイ (27) - 1@kind | <ul> <li>× G アプリパスワード</li> <li>× +</li> </ul>                                                        | - 0 X |
|-------------------------|----------------------------------------------------------------------------------------------------|-------|
| ← → C 😁 myaccount.c     | loogle.com/apppasswords                                                                              | ☆ :   |
| Google アカウント            | 1、最新のセキュリティ標準に対応していない古いアプリ                                                                           | 0 🏼 🛑 |
| ← アプリパス                 | 生成されたアプリパスワード                                                                                        |       |
| を作成する前に、ロ               | お使いのデバイスのアプリ パスワード                                                                                   |       |
| うかをご確認くださ<br>詳細         | mxlf ihal bo <del>gu</del> メモ                                                                        |       |
| アプリ パスワー                |                                                                                                    |       |
| Outlook                 | 使い方<br>設定しようとしているアプリケーションまたはデバイスの Google アカウントの<br>設定画面を開きます。パスワードを上に表示されている 16 文字のパスワードに置<br>き換えます。 |       |
| アプリ固有のパス                | このアプリバスワードは、通常のバスワードと同様に Google アカウントへの完<br>全なアクセス権が付与されます。このバスワードを覚えておく必要はないので、                     |       |
| アプリ名                    | メモしたり誰かと共有したりしないでください。                                                                               |       |
|                         | 完了                                                                                                   |       |
|                         | 作成                                                                                                   |       |

### STEP2:メーラーに登録しているメールアカウントの

## パスワード変更(例:Outlook2016)

本学の共通認証画面を経由してログインする Kindai Mail のアカウントのパスワードを変更します。 (POP のみ有効です。IMAP では利用できません、)

①アプリパスワードの作成後、Outlookを起動(再起動)するとパスワード確認画面が表示されます。 先ほどの手順でメモしたパスワードを入力後「パスワードをパスワード一覧に保存する」に チェックを入れ「OK」をクリックします。

※コピーアンドペーストを行うと不要なスペースが貼り付けられることがありますので 注意してください。

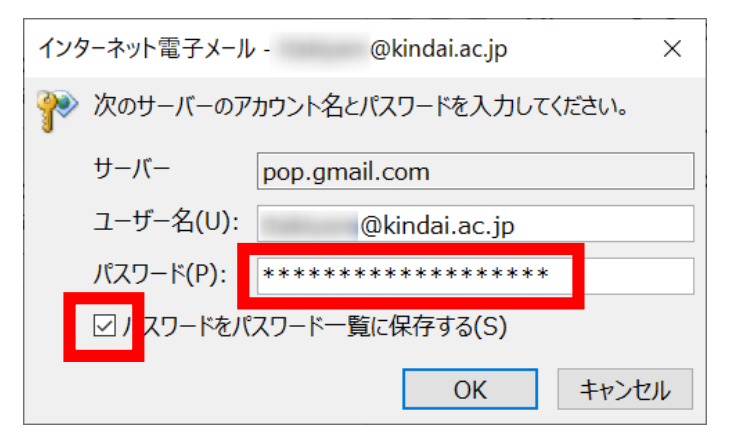

②「すべてのフォルダーを送受信」をクリックします。

| E 5 +                                            | 受信トレイ - @kindai.a                                                    | ac.jp - Outlook                                                                                                    | œ - □ ×                                                    |
|--------------------------------------------------|----------------------------------------------------------------------|----------------------------------------------------------------------------------------------------|------------------------------------------------------------|
| ファイル ホーム 送受信 フォルダー                               | 表示 🛛 実行したい作業を入力してください                                                |                                                                                                    |                                                            |
| ■<br>新しい<br>電子メールアイテム+<br>新規作成<br>単除<br>単除<br>単除 |                                                                      | <ul> <li>○未読/開封済み</li> <li>□-ザーの検索</li> <li>□アドレス帳</li> <li>□アパレス帳</li> <li>ア電子メールのフィルター処理</li> <li>タグ</li> <li>検索</li> </ul> | マイエクフォルダー<br>を送受信<br>送受信 へ                                 |
| ▲お気に入り                                           | 現在のメールボックスの検索 (… 🔎 現在のメールボックス 🔻                                      | ♀返信 ♀♀↓↓ ↓ ↓ ↓ ↓ ↓ ↓ ↓ ↓ ↓ ↓ ↓ ↓ ↓ ↓ ↓ ↓ ↓                                                                                    | <del>リ、、、、リンオルノ</del> を送受信 (F9)                            |
| <b>受信トレイ</b> 送信済みアイテム 削除済みアイテム                   | <b>すべて</b> 未読 日付 日付の新しいアイテム↓<br><b>▲ 今日</b>                          | Microsoft Outlook <<br>Microsoft Outlook テスト メッセ                                                                              | すべてのフォルターにある、メール メッ<br>① セーシ、予定表の予定、タスクなどの<br>アイテムを送受信します。 |
| ▲ @kindai.ac.jp                                  | Microsoft Outlook テスト 22:06<br>この電子メール メッセージは、ア                      | この電子メールメッセージは、アカウン                                                                                                    | ットの設定のテスト中に、<br>+ のです                                      |
| 受信トレイ<br>下書き<br>送信済みアイテム                         | Microsoft Outlook<br>Microsoft Outlook テスト 22:06<br>この電子メール メッセージは、ア | Microsoft Uutlook から日期达信され/                                                                                                   | こもの ぐり 。                                                   |
| 削除済みアイテム                                         |                                                                      |                                                                                                    |                                                            |
| RSS フィード                                         |                                                                      |                                                                                                    |                                                            |
| 送信トレイ                                            |                                                                      |                                                                                                    |                                                            |
| 述惑メール<br>検索フォルダー                                 |                                                                      |                                                                                                    |                                                            |
|                                                  |                                                                      |                                                                                                    |                                                            |
|                                                  |                                                                      |                                                                                                    |                                                            |

③送受信の確認画面でエラーなくチェックが完了すればパスワードの更新が完了です。

| 📑 Outlook 送受信の進捗度     |      | -  | -       | ×             |
|-----------------------|------|----|---------|---------------|
| 1/2 のタスクが完了しました       |      |    | すべて取り   | 消し <b>(C)</b> |
|                       |      |    | << 詳約   | ⊞(D)          |
| □ 送受信中はこの画面を表示しない(S)  |      |    |         |               |
| タスク エラー               |      |    |         |               |
| 名前                    | 進行状況 | 残り |         |               |
| ✓ @kindai.ac.jp - 送信中 | 完了   |    |         |               |
| ▶ @kindai.ac.jp - 受信中 | 処理中  |    |         |               |
| h@kindai.ac.jp - 送信中  |      |    | タスクの取り消 | íし(T)         |
|                       |      |    |         | -jaj          |

以上で設定は終了です。